## How to Forgive Service Charge Invoice

- 1. Go to Sales | Service Charge Invoice menu to open the Service Charge Invoice screen.
- 2. Select the invoice records that you want to forgive.
- 3. Click Forgive button. Note that you cannot forgive invoice that is already posted. You need to unpost it first before you will be able to 'Forgive'.

| Service Charge Invoice                |                              |                      |          | ^ □ X        |
|---------------------------------------|------------------------------|----------------------|----------|--------------|
| New Forgive Refresh Close             |                              |                      |          |              |
| Details                               |                              |                      |          |              |
| Select All 🗌 Clear All 🔍 View Invoice | B Layout Q Filter Records (F | 3)                   |          |              |
| Service Charge Invoice Number         | Date                         | Customer Name        | Amount   | Posted       |
| □ SC-1                                | 3/18/2016                    | All U Need Kwik-Stop | 4,128.22 | $\checkmark$ |
| □ SC-3                                | 5/16/2016                    | Brown Brother Farms  | 9.00     |              |
| SC-4                                  | 3/1/2016                     | BGD                  | 83.89    |              |
| SC-10                                 | 2/28/2016                    | BGD                  | 2.91     |              |
| ✓ SC-11                               | 2/29/2016                    | ABC Reseller         | 14.29    |              |
|                                       |                              |                      |          |              |

4. Once done, the system will show this message. Click the OK button.

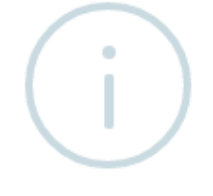

iRely i21

Succesfully Forgiven Service Charges.

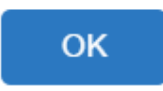

Forgiven invoices will be removed from the Service Charge Invoice list and Customer History list.

Service charges that are already forgiven will no longer be included the next time you process the service charge for a specific customer. For example, if you calculate and forgive the service charges as of Nov. 30, the next computation will start from Dec. 1 when you process service charge as of Dec. 30.

- 1. Go to Sales | Service Charge Invoice menu to open the Service Charge Invoice screen.
- 2. Select the invoice records that you want to forgive.

∕₽∖

3. Click Forgive button. Note that you cannot forgive invoice that is already posted. You need to unpost it first before you will be able to 'Forgive'.

| New Forgive Refresh Close           |                                 |                      |          |        |
|-------------------------------------|---------------------------------|----------------------|----------|--------|
| Select All Clear All C View Invoice | Elayout • 🍞 Filter Records (F3) | Customer Name        | Amount   | Posted |
| SC-1                                | 12/31/2015                      | All U Need Kwik-Stop | 1,458.43 |        |
| SC-2                                | 12/31/2015                      | ABC Reseller         | 7.39     |        |

Forgiven invoices will be removed from the Service Charge Invoice list and Customer History list.

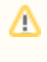

Service charges that are already forgiven will no longer be included the next time you process the service charge for a specific customer. For example, if you calculate and forgive the service charges as of Nov. 30, the computation will start from Dec. 1 when you process service charge as of Dec. 30.